1berta

Nelcome!

To the ETS – Password Reset Online Training Course

> Clients have the ability to change passwords at any time through the automated password reset process. As a best practice, Clients are required to resets their passwords using the automated system within ETS.

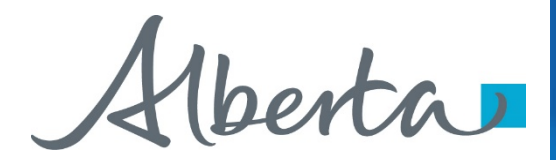

**Revision Page** 

### **Revisions Table**

| Date             | Revisions Type                            | Page Number      |
|------------------|-------------------------------------------|------------------|
| January 14, 2016 | Initial Creation                          | All              |
| October 25, 2018 | Updated Content                           | 5,6,9,13,14 & 17 |
| July 2, 2019     | Updated Content                           | All              |
| July 30, 2019    | Update Phone<br>Number Crown<br>Land Data | 7,10,15,17,18    |

Aberta

# Introduction

#### In this module, you will learn how to:

- Setup Security Questions
- Perform Client Account Password Resets
- ETS Support Contacts for *No Access* Screen

### **Pre-requisite modules:**

- ETS Account Set up and Preferences
- ETS Client Account Set up and Maintenance

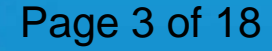

Aberta .

## **Setting up Security Questions**

#### Logon to ETS

### **Electronic Transfer System**

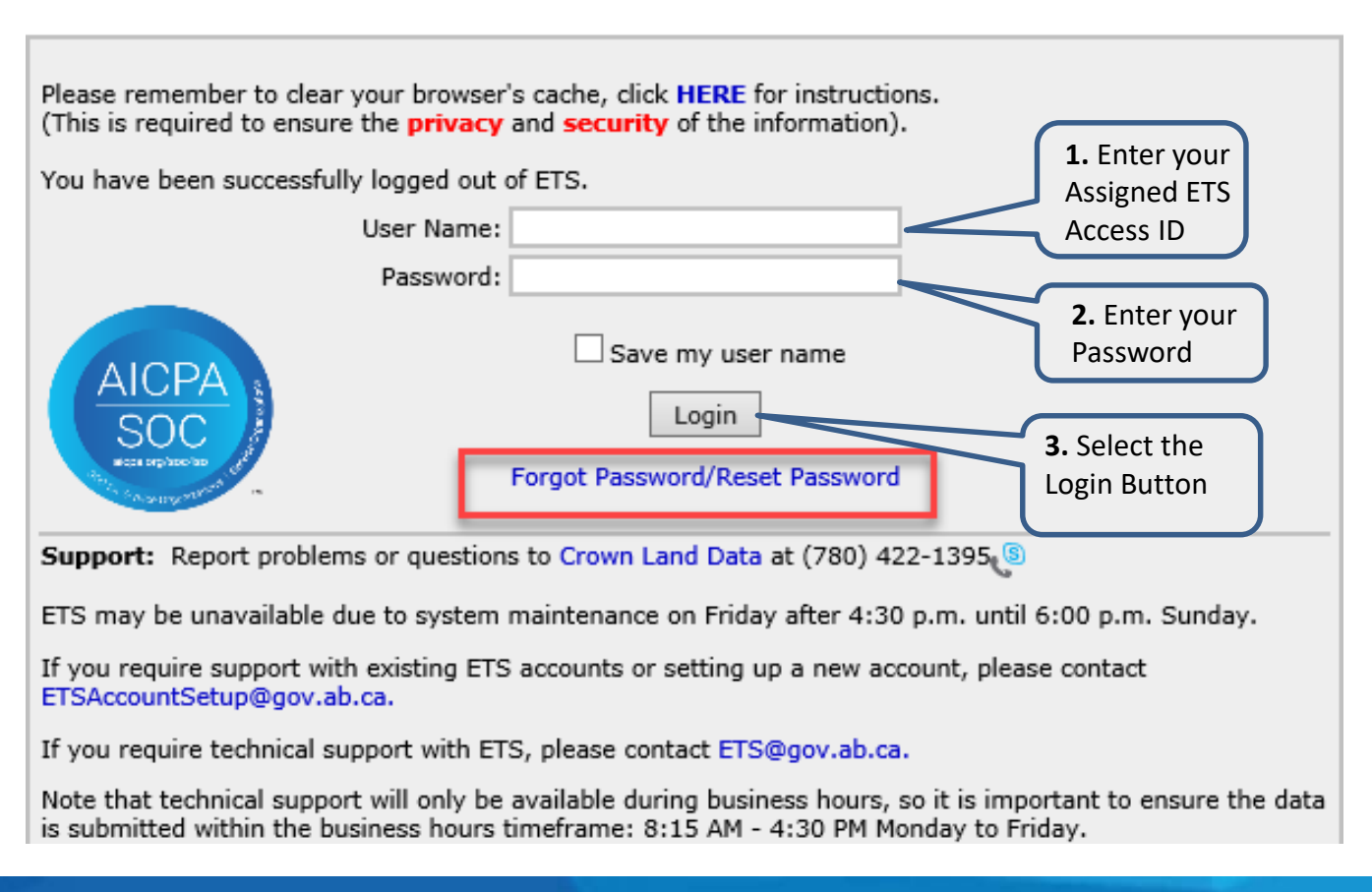

1berta

Account

Security Question

# **Setup Security Questions**

| Please setup security questions so that we can verify | Setup                             | Security Questions                                                         |
|-------------------------------------------------------|-----------------------------------|----------------------------------------------------------------------------|
| your identity in case you forget your password.       | Please setup sec<br>your identity | urity questions so that we can verify<br>in case you forget your password. |

Upon successful login to ETS, users will be asked to setup the security questions. This message will **only** be displayed if the Security Questions are **not set up**.

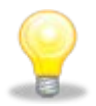

 NOTE: In addition to the above, you can change your
 ----- Preferences

 Security Questions by accessing Security Questions
 ---- Description

 under your Account Node on the menu option.
 ---- Change Password

Clicking on the *Next* button or the menu option will display the following screen on the next page:

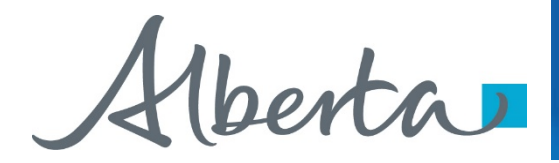

The following screen will populate for a Account User.

#### Setup Security Questions (Step 1)

Please verify your information below.

If it is not correct, please contact **your Site Administrator** (the owner of EN1234 account). If it is correct, please click Next.

| riist name.    | 1000                   |
|----------------|------------------------|
| Last Name:     | Smith                  |
| Email Address: | John.Smith@example.com |

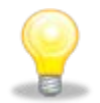

**NOTE:** If the user is a Site Administrator, the text above will inform the user to contact Crown Land Data. (*See next page*)

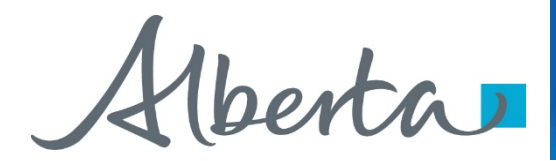

The following screen will populate for a Site Administrator.

### Setup Security Questions (Step 1)

Please verify your information below. If it is not correct, please contact Crown Land Data @(780) 644-2300 If it is correct, please click Next.

| First Name:    | John                   |
|----------------|------------------------|
| Last Name:     | Smith                  |
| Email Address: | john.smith@example.com |
|                |                        |

Next

Clicking on the *Next* button will send an email to the user.

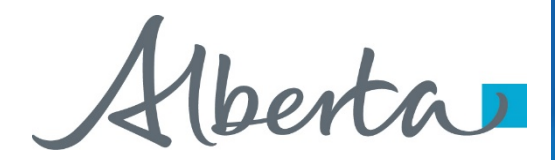

### Setup Security Questions (Step 2)

Please do not close the browser. Please check your email. A 6 digit code has been sent to you. Please enter the code you received in the email.

| Security Code: |
|----------------|
| Next           |

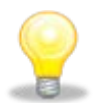

**NOTE:** Please **DO NOT** close the browser.

The user enters the 6 digit security code received in the e-mail and clicks on **Next**. Once the security code is validated, the following screen on the next page will be displayed:

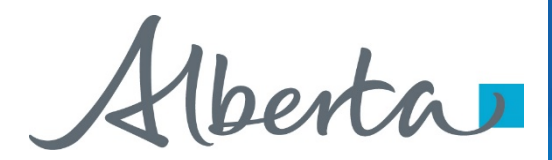

### Setup Security Questions (Step 3)

Please select 3 different questions and 3 different answers. The answers are not case sensitive.

| Question |   | Answer |
|----------|---|--------|
|          | ~ |        |
|          | ~ |        |
|          | ~ |        |
|          |   |        |

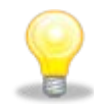

**NOTE:** ETS will require the users to select three security questions from a predefined list of questions. The user must select a different question for each dropdown and each of the answers must be different from each other. The answer must be a minimum of two characters in length.

Aberta

# **Password Reset**

### **Electronic Transfer System**

| Please remember to clear your browser's cache, click <b>HERE</b> for instructions.<br>(This is required to ensure the <b>privacy</b> and <b>security</b> of the information). |                                                                                                    |  |  |  |
|----------------------------------------------------------------------------------------------------|----------------------------------------------------------------------------------------------------|--|--|--|
| You have been successfully logged                                                                                                    | d out of ETS.                                                                                                    |  |  |  |
| User N                                                                                                    | ame:                                                                                                    |  |  |  |
| Passv                                                                                                    | vord:                                                                                                    |  |  |  |
| AICPA<br>SOC<br>Support: Report problems or que                                                                                                    | Save my user name<br>Login<br>Forgot Password/Reset Password<br>estions to Crown Land Data at (780) 644-2300                     |  |  |  |
| ETS may be unavailable due to sy                                                                                                    | stem maintenance on Friday after 4:30 p.m. until 6:00 p.m. Sunday.                                                               |  |  |  |
| If you require support with existin<br>ETSAccountSetup@gov.ab.ca.                                                                                                    | g ETS accounts or setting up a new account, please contact                                                                       |  |  |  |
| If you require technical support wi                                                                                                    | ith ETS, please contact ETS@gov.ab.ca.                                                                                           |  |  |  |
| Note that technical support will on<br>is submitted within the business h                                                                                                    | ly be available during business hours, so it is important to ensure the data ours timeframe: 8:15 AM - 4:30 PM Monday to Friday. |  |  |  |
|                                                                                                    |                                                                                                    |  |  |  |

Clicking on the *Forgot Password/Reset Password* link will take you to the *Setup Security Questions* screen.

## Page 10 of 18

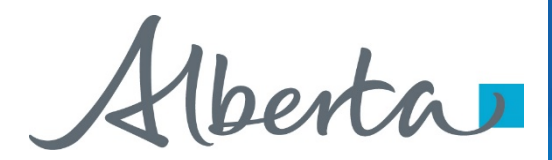

#### Reset Password (Step 1)

Please provide values for all of the following fields

| First Name:<br>Last Name:<br>Email: | User name:  |  |  |
|-------------------------------------|-------------|--|--|
| Last Name:<br>Email:                | First Name: |  |  |
| Email:                              | Last Name:  |  |  |
| Email:                              |             |  |  |
|                                     | Email:      |  |  |

The user will be required to enter all of the above information. If any of the entered information is incorrect, a generic message saying "Invalid Data" will be displayed in red at the top of this screen. After four unsuccessful attempts the user will be redirected to the *No Access* screen (see page 17).

Next

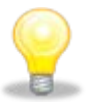

NOTE: Your User Name is your account access ID. Example: ED2308\_JD

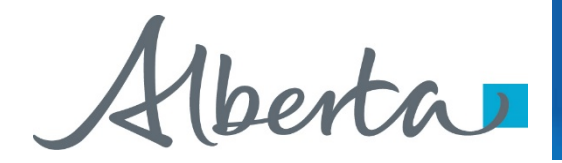

If all information is correct the user will be emailed a 6 digit security code and ETS will display the following screen:

| Reset Password (Step 2)                                                                                                    |
|----------------------------------------------------------------------------------------------------|
| Please <mark>do not</mark> close the browser.<br>Please check your email. A 6 digit code has been sent to you.<br>Please enter the code you received in the email. |
| Security Code:                                                                                                    |
| Next                                                                                                    |

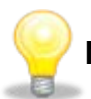

**NOTE:** Please **DO NOT** close the browser.

The user enters the 6 digit security code received from the e-mail and clicks on *Next*. After four unsuccessful attempts the user will be redirected to the *No Access* screen (see page 17).

If the Security Code is correct, ETS will retrieve questions stored for the specified user and the screen on the next page will be displayed.

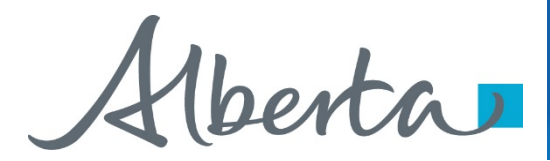

### Reset Password (Step 3)

| In wha | t city were you b | iorn?       |              |            |
|--------|-------------------|-------------|--------------|------------|
|        |                   |             |              |            |
| In wha | t city did you me | et your spo | use/signific | ant other? |
|        |                   |             |              |            |
|        |                   |             |              |            |
|        |                   |             |              |            |
|        |                   |             |              |            |

Next

This screen will randomly display two of the three stored security questions for the user to answer. When the user clicks on *Next*, all answers will be compared with the stored answers. After four unsuccessful attempts the user will be redirected to the *No Access* screen (see page 17).

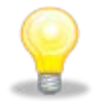

**NOTE:** The answers are not case sensitive.

If the answers are correct the following screen will allow the user to reset the password on the following page:

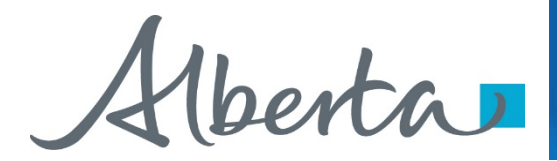

#### **Reset Password (Step 4)**

Please select a password that meets all of the following criteria:

- is at least 12 characters and no more than 127 characters.
- does not contain your account or full name.
- contains at least 3 of the following 4 groups.
  - English upper case characters (A through Z).
  - o English lower case characters (a through z).
  - o Numerals (0 through 9).
  - Non alphabetic characters (such as !,\$,#,%).

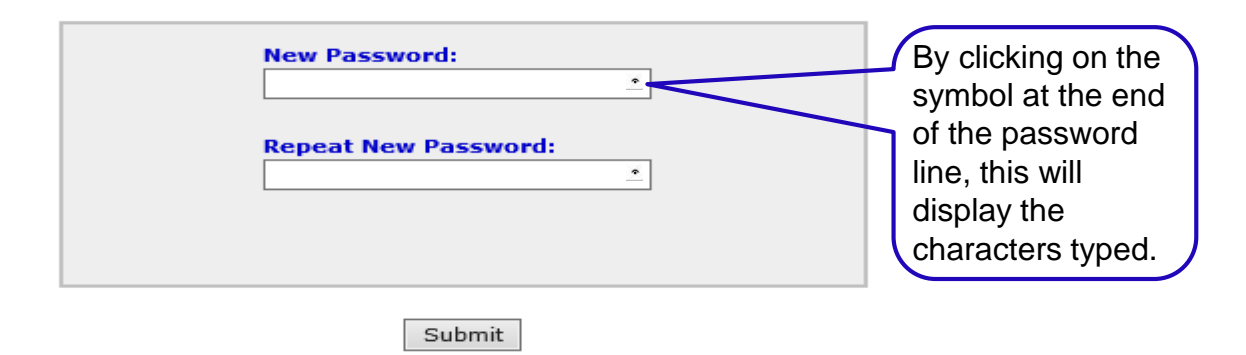

On this screen the user will be required to enter the new password twice. The password needs to conform to all the password complexity and history requirements already implemented in ETS.

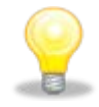

**NOTE:** ETS will not allow the reuse of the last ten passwords on your account, nor the use of more than two sequential characters from your User Account/User Name.

Once the password is changed successfully it will be active for 360 days and then a reminder will be sent to the user.

## Page 14 of 18

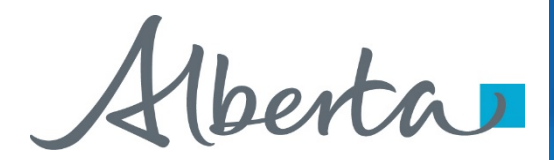

#### **Reset Password**

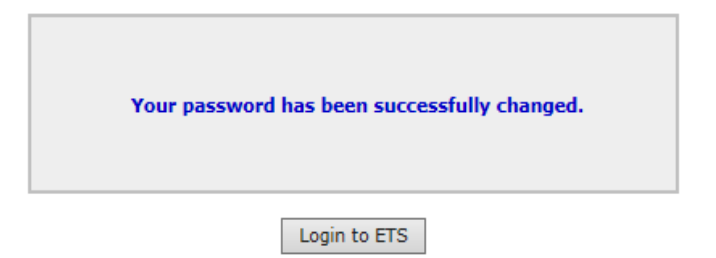

Selecting the *Login to ETS* button will take you to the login screen.

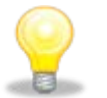

### NOTE:

- 1. Crown Land Data has the ability to reset **only** the Primary and Backup Site Administrator's password.
- 2. The Primary and Backup Site Administrators have the ability to reset the Client Account passwords.
- 3. The Primary Site Administrator has the ability to reset the password for the Back-up Site Administrator. However, the Back-up Site Administrator cannot reset the Primary Site Administrator's password. The Primary Site Administrator will need to contact Crown Land Data at 780-644-2300.
- 4. Whenever the password is reset by (Crown Land Data or a Site Administrator) all security questions will be automatically deleted. This will ensure when an Administrator leaves the company, he/she will not be able to change the password. (shown on the next page)

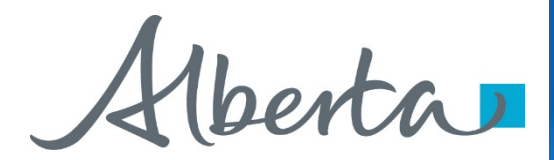

### **Edit Client Account**

| Select Client Account:                                                               |
|--------------------------------------------------------------------------------------|
| ED2308_JD <john.smith@example.com></john.smith@example.com>                          |
| Action:                                                                              |
| ○ Edit client account details                                                        |
| Reset password                                                                       |
| O Delete client account                                                              |
|                                                                                      |
| New Password:                                                                        |
|                                                                                      |
| Repeat New Password:                                                                 |
|                                                                                      |
| The security questions for this account will be deleted if the<br>password is reset. |
|                                                                                      |

Reset

The above screen will populate when resetting a password. It will indicate the security questions for the account will be deleted if you proceed with resetting the password.

Submit

## Page 16 of 18

Iberta

# **No Access Screen**

The following screen will be displayed if the user is unable to provide the required information.

### **Electronic Transfer System**

No Access

Sorry, you are not authorised to view the requested resource. Please close and re-open your browser and try again. If you are still having difficulty accessing the site, please email ETS Service Desk at ets@gov.ab.ca

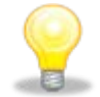

**NOTE:** A Primary Site Administrator or Backup Site Administrator can also contact Crown Land Data at (780) 644-2300. All users are to contact their Administrator.

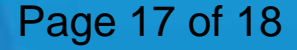

renta

Congratulations!

# You have completed the ETS – Password Reset Online Training Course

Please proceed to the subsequent modules detailing the functionality contained within each module of the application.

To access **Courses, Guides, Forms** for all of your **ETS Business** please see ETS Support & Alberta Online Learning at: https://training.energy.gov.ab.ca/Pages/Accounts%20In%20ETS.aspx

For information on your ETS account, please contact:

Alberta Energy Crown Land Data Phone: (780) 644-2300 E-mail inquiries: <u>crownlanddatasupport@gov.ab.ca</u>

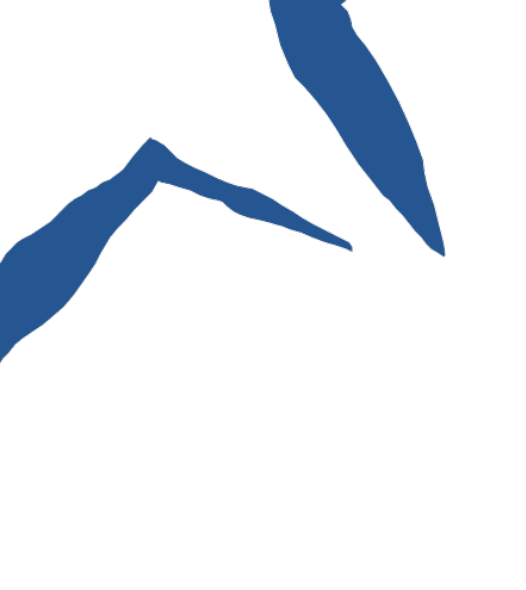